Ē

## Noise On The AM Radio Band; Thumping, Ticking, Fluttering Sound On AM Radio Band - Model Year 2018 And Newer

ЬŢ

> Internal Content

## IMPORTANT

This procedure only applies to units equipped with Electronic Stability Program (ESP) and Automatic Traction Control ( ATC ) with ABS ECU Part Numbers 23247104 and 22865025

## IMPORTANT

**Before following this procedure,** ensure resources are gathered to program this specific vehicle's PAR file using Tech Tool Operation 5931-07-03-20 ESP Control Unit Configuration under the Calibrate tab.

After following this procedure, **the ABS system will not function correctly** until it has been reprogrammed with its correct PAR file.

In addition, the brake pressure sensor must be calibrated after the PAR file is reprogrammed at the end of this procedure.

**1.** Download the zip file below:

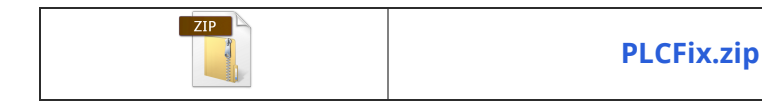

The zip file contains a program file named **Bendix EC80 PLC Disable.exe.** Unzip the file to a location where it can be found.

- **2.** Run the program from where it was unzipped.
- **3.** Click the Backup button.

| 逞 Bendix EC80 PLC Disable - 1.0.0.0 |                    | _ |     | ×          |
|-------------------------------------|--------------------|---|-----|------------|
| Settings                            |                    | B | enc | <b>IIX</b> |
|                                     |                    |   |     |            |
| STEP 1                              | Backup             |   |     |            |
|                                     |                    | 1 |     |            |
| STEP 2                              | Update and Restore |   |     |            |
|                                     |                    |   |     |            |
|                                     |                    |   |     |            |
|                                     | -                  |   |     |            |

**4.** When Backup is complete, you will get following notification to begin step 2:

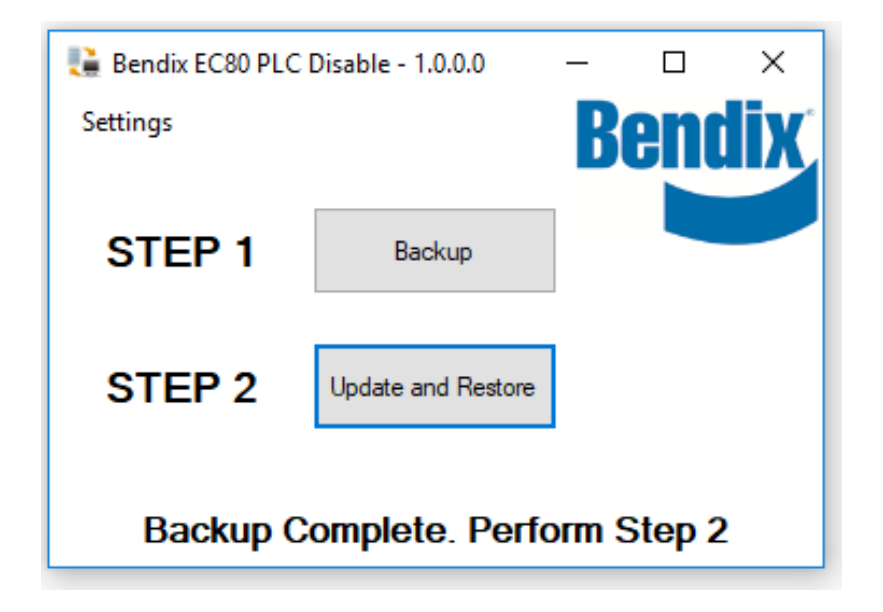

**5.** Click the Update and Restore button. When it is finished, the following notification will appear:

| 📜 Bendix EC80 PLC                                  | Disable - 1.0.0.0 | _      |     | ×             |  |  |
|----------------------------------------------------|-------------------|--------|-----|---------------|--|--|
| Settings                                           |                   | Be     | end | İX            |  |  |
| STEP 1                                             | Backup            |        |     |               |  |  |
| Tags                                               | Undate and Restor |        |     |               |  |  |
| k85318413 r                                        | adio noise        | bendix | an  | n radio noise |  |  |
| mack volvo<br>Restore Complete, Apply PAR File Now |                   |        |     |               |  |  |

**6.** Program the vehicle's PAR file using Tech Tool Operation 5931-07-03-20 ESP Control Unit Configuration under the Calibrate tab.

## **Related links and attachments**

**PLCFix** 

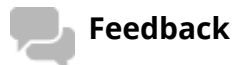

Give feedback

to help improve the content of this article

C Tech Tool Ē  $\times$ BRADLEY PICKENS Tech Tool Links Help Product Product History Diagnose Test Calibrate Program Impact 0 + > = @ / 1, 1m 1m 14 H 44 ... ESP Control Unit Configuration Connection to the control unit Authorization The purpose of this operation is to configure a ~ Communication with the central systems in progress replacement antilock brake system (ABS) control Programming parameters unit for a vehicle that has a parameter (PAR) file Parameters programmed stored in Central Systems. Communication with the central systems in progress

Saving to a job card

Operation complete

•

function correctly.

Some ABS systems require configuration based

on certain characteristics of the vehicle that it is installed in. Vehicle configuration data is generated when the vehicle is built and is stored in the Central Systems. This data must be retrieved and programmed into the replacement ABS control unit in order for the system to

V

Simulator

Chassis ID: M763 19305 VIN: 1M2AV07C0JM019305 Work Order: 000000

Exit